## Инструкция для родителей по использованию автоматизированной системы «Сетевой город. Образование»

## 1. Вход в систему

Выходим на сайт системы Сетевой город по адресу: https://krd.rso23.ru:444 Появляется стартовое окно системы

| 🗶 1956 - 1956 453 🕥 entrodospadas 📓 Malifacinosas<br>+- 🧣 di kridi soci21 nuri44 Ceresorii Copos | Call Town Kull 🕐 Knacowski ager 🙎 53 saenne op<br>5 Ofspacopanive                                                                                                    | ат 👌 Злепроний — 🛢 Монгорин - | 🖬 Cerement For ( ) 🕂 🛱                        |          | •       | ×  |
|--------------------------------------------------------------------------------------------------|----------------------------------------------------------------------------------------------------|-------------------------------|-----------------------------------------------|----------|---------|----|
|                                                                                                  | Сетевой Город.                                                                                                    | Образование                   |                                               |          |         |    |
|                                                                                                  | Ofipsbotestrate-ium optianetainper<br>Person<br>Reconstrate<br>Reconstrate<br>Reconstrate<br>Reconstrate<br>Reconstrate<br>Reconstrate<br>Reconstrate<br>Reconstrate<br>Reconstrate | Орган утравления              | Вводим имя<br>пользователя(ло<br>водим пароль | огин)    |         |    |
|                                                                                                  |                                                                                                    |                               |                                               | - 10 4 4 | 05.11.0 | 10 |

Нажимаем на ссылку ВОЙТИ Появляется окно входа в систему.

| Я с krátso21.ru444 Сетезой Горад Образование. Доска объявлений | 1                                               | Тароль сохранён 🖇 🛄 🕅 🧖                                                    |
|----------------------------------------------------------------|-------------------------------------------------|----------------------------------------------------------------------------|
| Селевий Город. Образование<br>мБОУ ООШ №81                     | 5 Hillsto<br>Recyclaria 2018/2019 yrumat 🔒 Xana | na 2018 n. – Bi carterie padarset T.J.<br>avon Pieger faxiadioaan 1 🕐 Baon |
| ва Расансание Опчела Диевник Ресурса Портфолно                 |                                                 |                                                                            |
| Доска объявлений                                               |                                                 | 12 200 Q 4                                                                 |
| тол: Правыла ТБ на осночне нанинулы                            | 35.56.16                                        | 0                                                                          |
| - Tar-antidiment dallar                                        |                                                 |                                                                            |
| Internets All (An Property All Contents)                       |                                                 | admin                                                                      |
| INAL BARABHE TIMOT                                             | 31.38.16                                        | -                                                                          |
| Профилянтика гранта                                            |                                                 |                                                                            |
| eter Reals techning techn                                      |                                                 | admin                                                                      |
| ама: Полидицан безанасности.                                   | 1708.18                                         |                                                                            |
| Панитка для детяй и родителей и нирах похарной безопасности    |                                                 |                                                                            |
| The HITCA CILLION                                              |                                                 | admin                                                                      |
| ана Заветроблитациость                                         | 21.01.18                                        |                                                                            |
|                                                                |                                                 |                                                                            |

## 2. <u>Решаемые задачи для родителей ученика.</u>

В системе «Сетевой город» родитель может оперативно получать информацию об успеваемости и посещаемости своего ребенка, общаться с преподавателями и руководством школы.

После ввода и сохранения пароля открывается пользовательское окно родителя, имеющее различные вкладки в меню слева.

На вкладке «**Расписание**» родитель может просмотреть расписание уроков своего ребенка на месяц, неделю и день, используя закладки **Месяц, Неделя, День** соответственно.

| Centracy<br>Fogod                                   | The sector of the sector of th | Secona-                  |           |             |                                                                                                   | Di sastas Unite<br>Di sastas Unite |
|-----------------------------------------------------|----------------------------------------------------------------------------------------------------|--------------------------|-----------|-------------|---------------------------------------------------------------------------------------------------|------------------------------------|
| CERCORPE                                            | Ina Merma Hearn                                                                                                    | n Dess.                  |           |             |                                                                                                   |                                    |
| 000                                                 | Pacinecanze na 14 n                                                                                                    | egeneric 26.11.1         | 2 100 2.5 | 12.32 (     | 2 veroepre)                                                                                       |                                    |
| -                                                   | O O Beat                                                                                                    | Pactoria-Installout      | -         |             | n (M                                                                                              |                                    |
| Strate<br>(Strates)                                 | (2) (2) Нодоло:<br>Смена:<br>Ученики:                                                                                                    | (26-11-122-12-)<br>Geo M | 8147      | *           |                                                                                                   |                                    |
| Depression<br>pergeners<br>Depression<br>secretions | - Marci                                                                                                    |                          | Лань      | NØ<br>VDDEA | 350                                                                                               |                                    |
| and .                                               |                                                                                                    |                          | nx.       |             | Per et (22)<br>Parter (20)<br>Marter (22)<br>Marter (22)                                          |                                    |
|                                                     |                                                                                                    |                          | өт        |             | Sign-resp. [75]<br>Sign-set. [22]<br>Sign-set. [22]<br>Tanas, [22]<br>Tanas, [22]<br>Consume [22] |                                    |
|                                                     |                                                                                                    |                          | Cp        | HONTON      | Decapa (exepator)<br>Sector (22)<br>Sector (22)<br>Sector (35.85 (11), He-Mc/He And (11)          |                                    |

В разделе «**Отчеты**» родитель может просматривать отчеты об успеваемости своих детей и сравнивать их с усредненными показателями успеваемости всего класса, выбрав необходимый вид отчета нажатием на соответствующую ссылку.

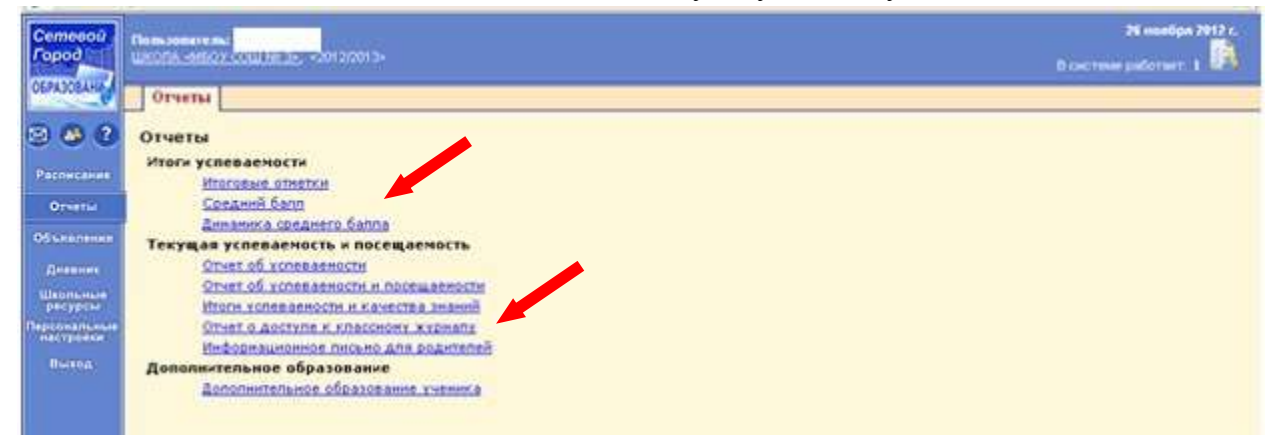

Например, просмотреть отчет «Итоговые отметки»

| Cemesou<br>Food                    | Homasonarensa<br>Hikona arkov odli ne 3- konsoni ak | 76 наября 2012 г.<br>С зистеме разотает. 1 |
|------------------------------------|-----------------------------------------------------|--------------------------------------------|
| UbrAsJoan                          | Огчеты                                              |                                            |
| 000                                | Отчет: Изогавые азметки                             |                                            |
| Распистные                         | • Вернулься Ученики:<br>Класос Зэ                   |                                            |
| Dreena                             | Multi Ja                                            |                                            |
| Объяклинии                         | (2)(X) ( Ompanna )                                  |                                            |
| Диконик                            |                                                     |                                            |
| Шкопъныя<br>ресурсы                |                                                     |                                            |
| Парсональные<br>настронон<br>Выдор |                                                     |                                            |

Чтобы просмотреть отчет, необходимо нажать на кнопку

| 🚺 Хотите пог           | югать раз        | 🛞 Сезевой Город. С                                                  | Образование                       | Mozilla Fi            | irefox -        |               |                |             |                | E      |      | 204y     | Her              |
|------------------------|------------------|---------------------------------------------------------------------|-----------------------------------|-----------------------|-----------------|---------------|----------------|-------------|----------------|--------|------|----------|------------------|
| Сетевой<br>Город       | Пользое<br>ШКОПА | 🖳 Сетевой Город. Обр                                                | <u>Журнал ја</u><br>Харрание      | katalan 2040<br>+     | трументы ()л    | aera          |                |             |                |        |      | 27 наябр | n 2012 r.<br>r 1 |
| OBPA3DEARS             | 0196             | 🔶 🤌 Яндекс 🧧                                                        | ecu.egov66.ru                     | uraso/Reports/        | StudentTotalMar | s.aso?157F=08 | XER-13540004   | 62 117 ER   |                | △ • @  | ]e 💽 |          |                  |
| 0 0 0                  | Отче             | <ol> <li>Хотите приогать ра<br/>браузерай <u>Праробн</u></li> </ol> | onaqa) on maas<br>225             | ое Яндекса, в         | траволя аноне   | кную статисти | су об натользо | BOH-MA      | Да, 2004       | W H    | kt 📄 |          |                  |
| Расписания             | 1                |                                                                     |                                   |                       | MBO             | и сошина      |                |             |                |        |      |          |                  |
| Отчеты                 |                  |                                                                     |                                   |                       | Итогон          | ые отмет      | ки             |             |                |        |      |          |                  |
| Объявления             | Гель             |                                                                     |                                   |                       |                 |               |                |             |                |        |      |          |                  |
| Анниние                |                  |                                                                     |                                   |                       |                 |               |                |             |                |        |      |          |                  |
| Шкопынын<br>ресурсы    |                  | Ф0Т0 Ф                                                              | амилия, имя<br>набный гол         | я учащего<br>2012/201 | DCS:            |               |                |             |                |        |      |          |                  |
| Пораональные настрения |                  | Кл                                                                  | acc: 3a                           | 1 6016/603            |                 |               |                |             |                |        |      |          |                  |
| Barron                 |                  | a                                                                   |                                   |                       |                 |               |                |             |                |        |      |          |                  |
|                        |                  |                                                                     |                                   |                       |                 |               |                |             |                |        |      |          |                  |
|                        |                  | NP Does                                                             | INPL                              |                       | Учебные         | периоды       |                | Год.        | Экэ.<br>оценка | Pror.  |      |          |                  |
|                        |                  | n/n                                                                 | 1255                              | 1 четверти            | 2 четверть      | 3 четворть    | 1 четверть     | оценка      | Экз.оценка     | оценка |      |          |                  |
|                        |                  | 1 Изобразительн                                                     | нае искусства                     | 5                     |                 |               |                |             |                |        |      |          |                  |
|                        |                  | 2 Иностранный я                                                     | 136K                              | 5                     | 1               | <u> </u>      |                | <u> </u>    |                |        |      |          |                  |
|                        |                  | 3 Литературное ч                                                    | чтение                            | 5                     | 15              | 5 53          | 3              |             |                |        |      |          |                  |
|                        |                  | 4 Матенатика                                                        |                                   | -4                    | 1               | <u> </u>      | 3              | <u>i</u> (1 | 1              | 1      |      |          |                  |
|                        |                  | 5 Музыка                                                            |                                   | 038,                  |                 |               |                |             |                |        |      |          |                  |
|                        |                  | <ol> <li>Окружающий с</li> </ol>                                    | HHF                               | 5                     | 1               | 6             |                |             |                |        |      |          |                  |
|                        |                  | 7 Русский язык                                                      |                                   | 4                     | -               | 8 B           |                |             |                |        |      |          |                  |
|                        |                  | 8 Страна информ                                                     | Ratana                            | 008,                  |                 |               |                |             |                |        |      |          |                  |
|                        |                  | 9 Технология                                                        |                                   | 5                     | 1               | 1             |                | . 3         |                | 31     |      |          |                  |
|                        |                  | 10 Учись писать п                                                   | ранстно                           | 020.                  |                 | 8 8           | £              |             |                |        |      |          |                  |
|                        |                  | 11 Фезсультура                                                      |                                   | 4                     |                 | 3 3           | 2              |             |                |        |      |          |                  |
|                        |                  | 12 Юный натенати                                                    | HK.                               | 008.                  | 1               | S             |                | 1.1.1       | 1              | 1      |      |          |                  |
|                        | <b>3</b> : 2007  | Состовяние на 27.11.20<br>В Саманий Горад, Оба                      | 112 11:74:10<br>existence 2.40.11 | 6571                  |                 |               |                |             |                |        |      | 0,105/1  | 24 19 2912       |

Для закрытия отчета необходимо нажать на кнопку закрытия документа

Для того, чтобы вернуться к списку отчетов нажимаем кнопку .

В разделе «Дневник» родитель может просматривать дневник своего ребенка. Дневник

можно листать по неделям, используя кнопки

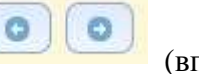

(вперед, назад).

• Вернуться

| Сетевой<br>Гарод          | Пользопателя:<br>Школек-Миссо СХШАХ 3= - 42012/03/10- | 26 наибри 2012.<br>≣ системе работаот 1 👫 |
|---------------------------|-------------------------------------------------------|-------------------------------------------|
| 05PA30EAH                 | Лиевник Учебные курсы                                 |                                           |
| ی کې کې                   | Дневник (2 четверть)                                  |                                           |
| Расписание                | Неделя: (26.11.12 - 2.12.12) 14 🐨 💿 💿                 |                                           |
| Dreeser                   | Ученики:                                              |                                           |
| Объящления                | Knace: Da                                             |                                           |
| Днаанни                   | Нет заданий на этой неделе                            |                                           |
| Школьные<br>ресурсы       |                                                       |                                           |
| Персональные<br>настрония |                                                       |                                           |
| Rismon                    |                                                       |                                           |

3. Окончание работы.

## Важно, что для завершения работы в «Сетевом городе» нужно не просто закрывать окно браузера, а выбирать «Выход» в главном меню.

Это необходимо в целях безопасности и сохранности ваших данных: только если нажата кнопка **Выход** сеанс работы пользователя полностью завершится.

| Comesca<br>Formal | Chamanester ma<br>Canada Anno 27 Colla Int 20- | 36 consider 2017 e<br>16 concentra autoreae - 1 |
|-------------------|------------------------------------------------|-------------------------------------------------|
| OEPAJOEANA        | Cumpre                                         |                                                 |
| 000               | Доска объявления                               |                                                 |
| Patronania        | Configeniii eet                                |                                                 |
| Ocean             |                                                |                                                 |
| TVERSION          |                                                |                                                 |
| - dimension       |                                                |                                                 |
| Band stranformer  |                                                |                                                 |
| rida Verinter     |                                                |                                                 |
|                   |                                                |                                                 |
|                   |                                                |                                                 |

Затем нажимаем кнопку «ОК».

| Contractor<br>Contractor<br>DE OSSALAR | Announcement of the second second sec | ar minimum straight |
|----------------------------------------|----------------------------------------------------------------------------------------------------|---------------------|
|                                        |                                                                                                    |                     |